# iChat

Make your chats more fun using video effects such as backdrops. Show off your work with iChat Theater.

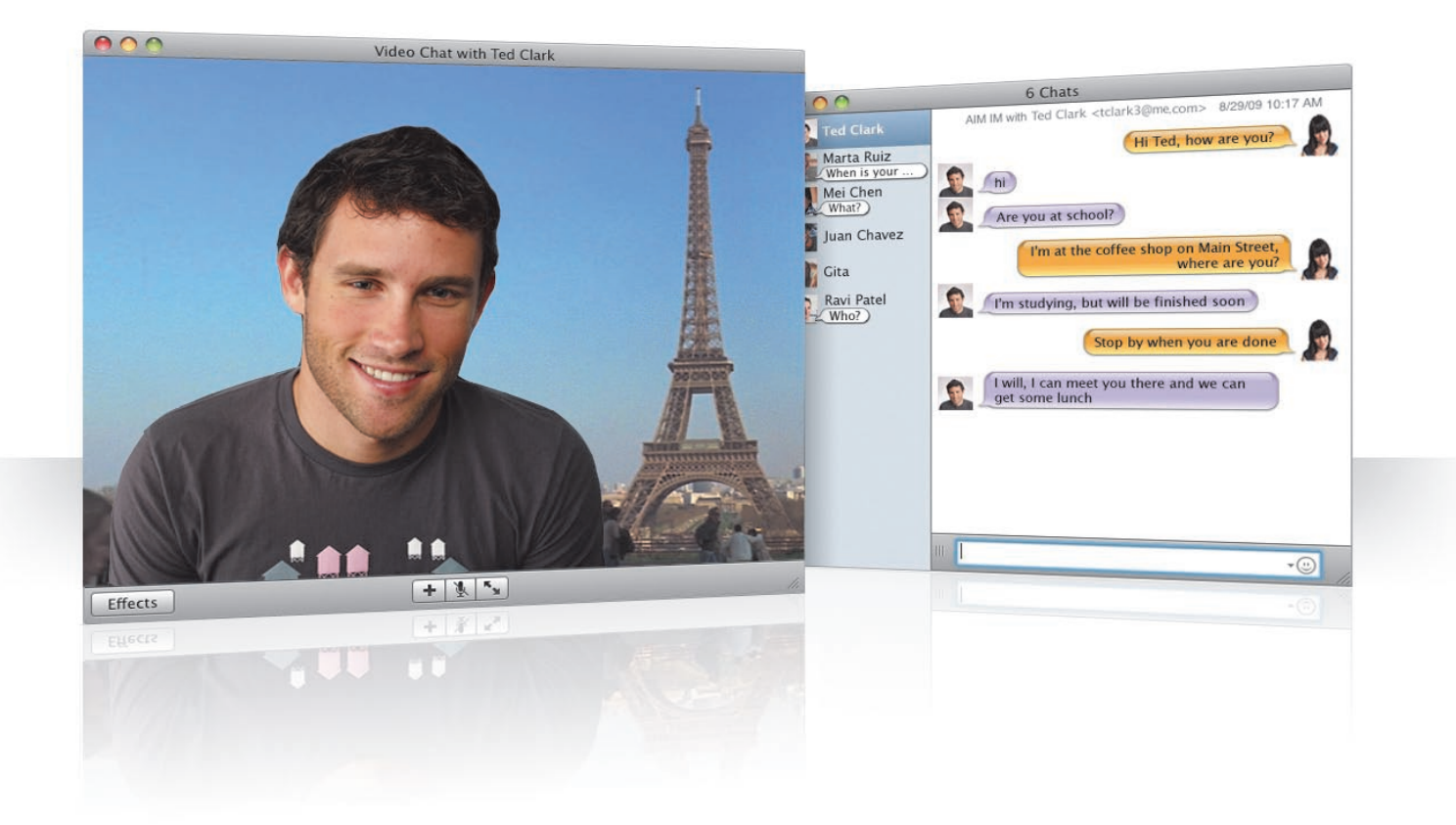

# Video backdrops

Use video backdrops with your chats to "be" anywhere in the world. iChat includes movies and photos that you can use, and you can add your own.

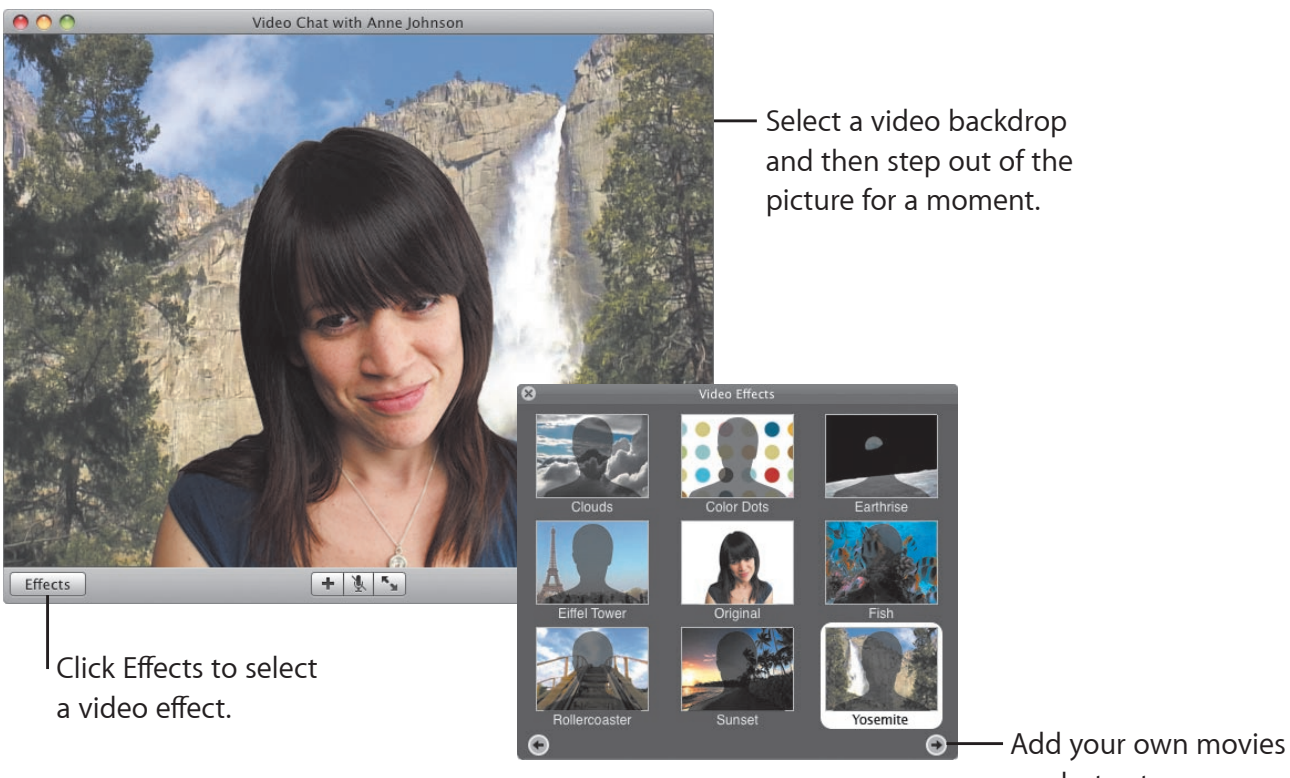

 Add your own movies or photos to use as a video backdrop.

## Effects

While you're in a video chat, you can select video effects to make your chats fun and interesting.

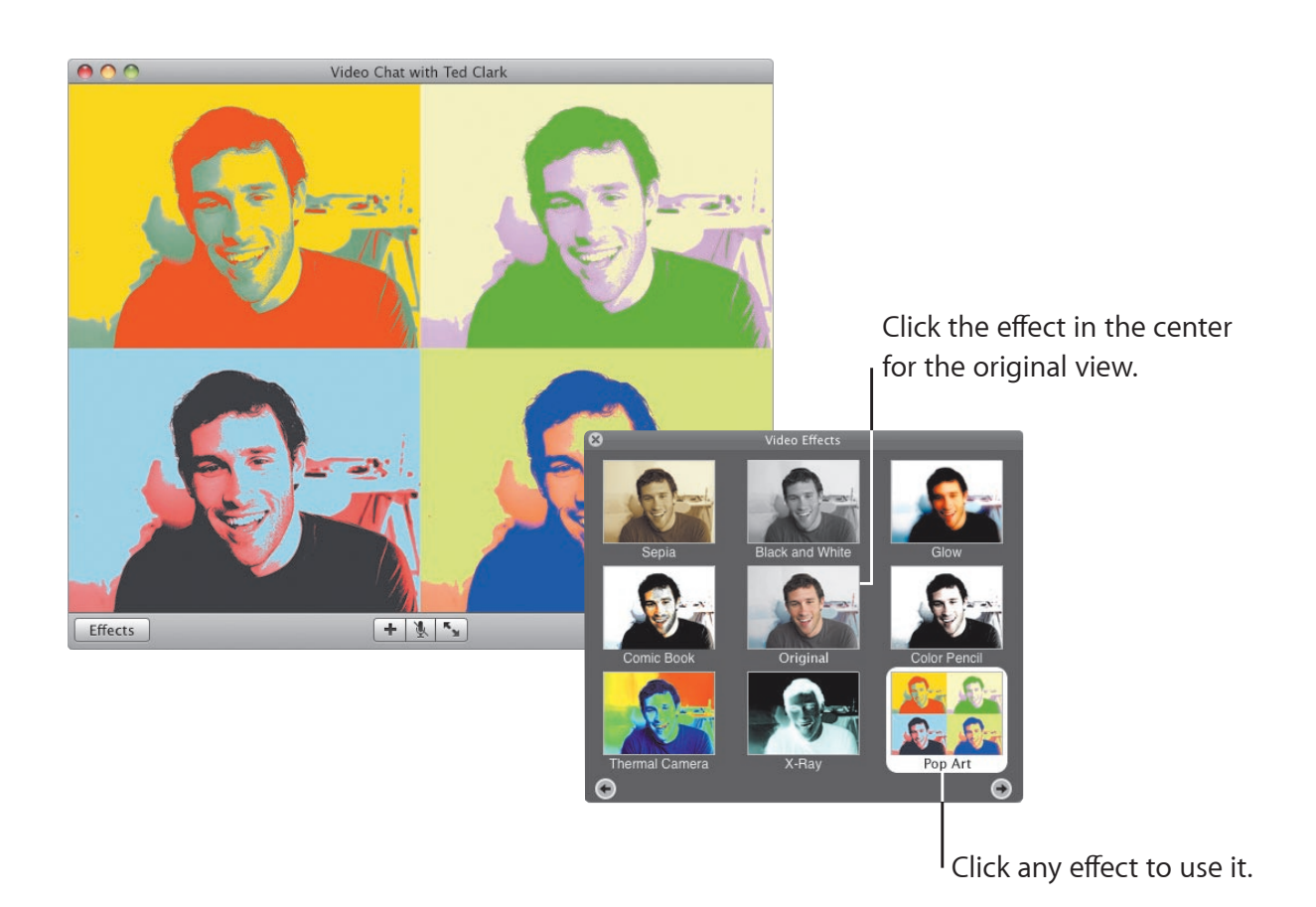

#### iChat Theater

To show photos, movies, or presentations in a video chat, start the chat and then drag the file or files to the chat window.

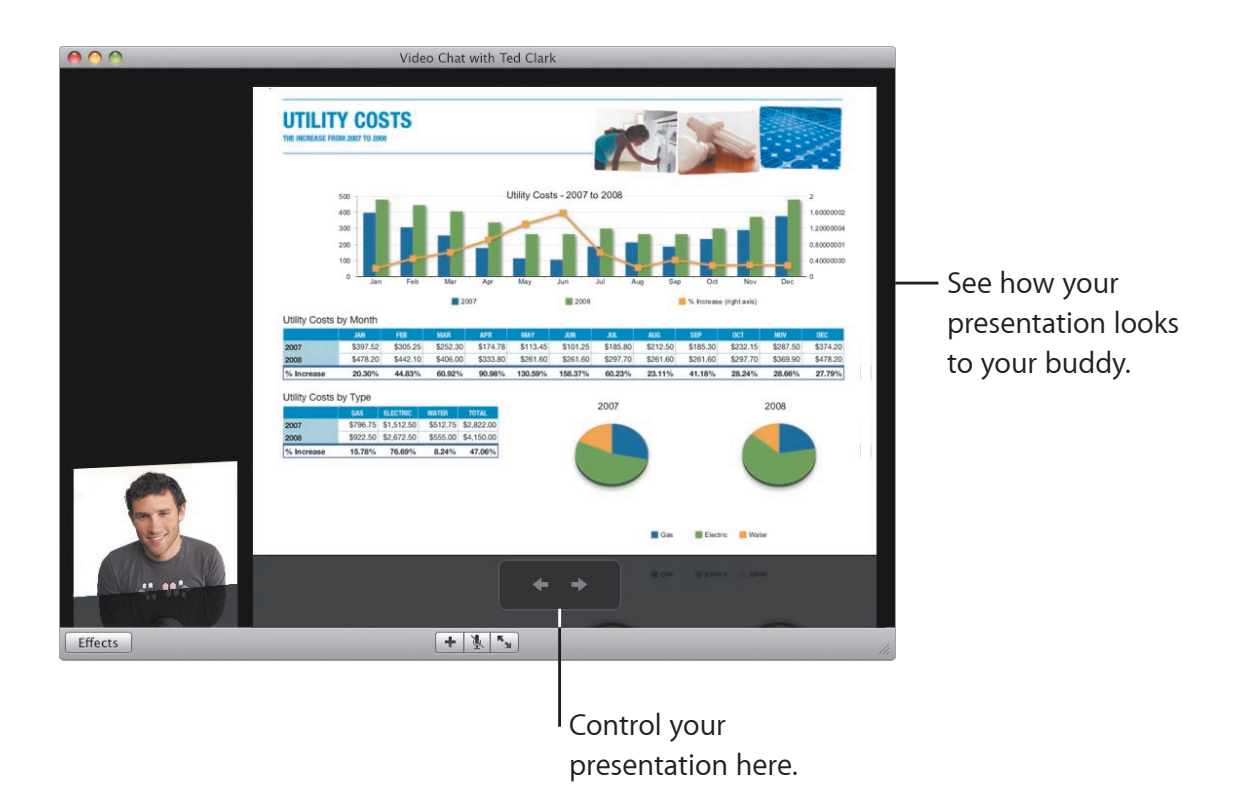

# iChat screen sharing

Screen sharing lets you take control of a buddy's computer to show how to do something, rather than just explain it.

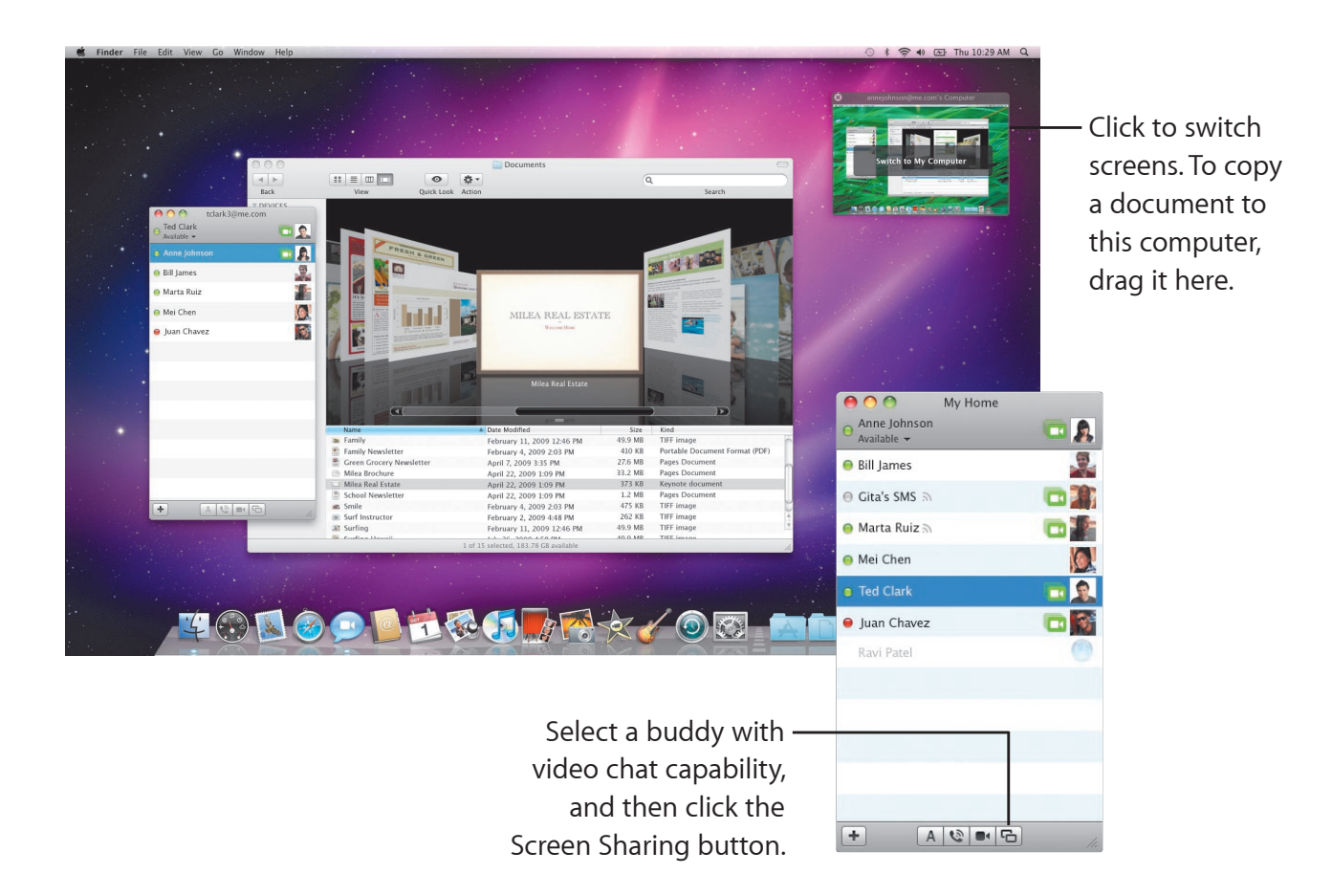

#### **Tabbed chats**

Use tabbed chats if you have a lot of chats. To do so, open the Messages pane of iChat preferences, and then select "Collect chats into a single window."

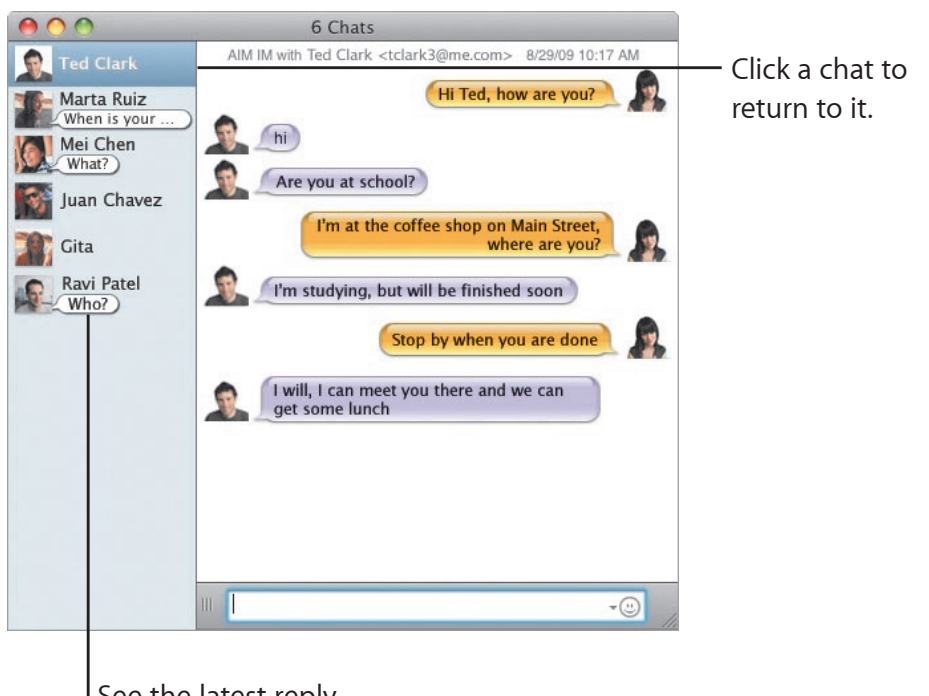

See the latest reply from your buddy.